| 弗一步: 打井汪册表,井焰->运行(佣认软件> | 天闭) | ) |
|-------------------------|-----|---|
|-------------------------|-----|---|

| 🗾 记事本                       | 😪 网络连接                  |  |  |  |
|-----------------------------|-------------------------|--|--|--|
| Microsoft Visual C++<br>6.0 | 🍪 打印机和传真                |  |  |  |
| 🐣 ाहंस्व व्य                | ☞ 运行 (&)<br>打开→个程序、文件夹、 |  |  |  |
| WinRAR                      |                         |  |  |  |
| <b>W</b> PS文字               | $\mathbf{X}$            |  |  |  |
| 所有程序 (ヒ) ▶                  |                         |  |  |  |
| N 注销 (L) 🧿 关闭计算机 (U)        |                         |  |  |  |
| 🛃 开始 🔰 💈 🔮                  | 🥙 FTCO2LaserCut2D 👔     |  |  |  |

弹出的对话框中输入:regedit

| 运行 ? 🛛         |
|----------------|
|                |
| 打开 @): regedit |
| 确定 取消 浏览 (B)   |

点击确定打开注册表编辑器

| 第二步: 著 | 搜索到值并修改 |
|--------|---------|
|--------|---------|

打开查找

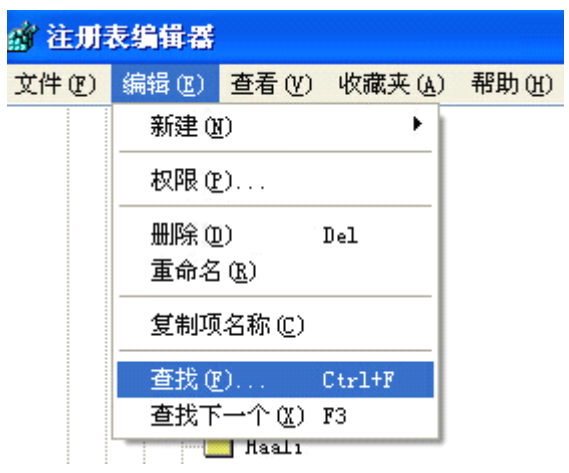

输入要查找的内容: 2D\_BarSize 如下图

点击: 查找下一个

| a) 在加密编辑音                           |           |           |   |
|-------------------------------------|-----------|-----------|---|
| 文件 (E) 编辑 (E) 查看 (Y) 收藏夹 (A) 帮助 (H) |           |           |   |
| 🗈 🧰 baidu                           | ▲ 名称      | 类型        |   |
| 🗄 🦲 Baofeng                         | •••) (默认) | REG_SZ    |   |
| 🕀 🛄 Blizzard Entertainment          | 👪 Height  | REG_DWORD | ( |
|                                     | 🔡 Width   | REG_DWORD | ( |
|                                     |           |           |   |
|                                     |           |           |   |
|                                     |           |           |   |
| FanXing                             |           |           |   |
| 双击打开 Width 那一项                      |           |           |   |
| 编辑 DWORD 值 ?区                       |           |           |   |
| 数值名称 (2):                           |           |           |   |
| Width                               |           |           |   |
| 数值数据 (V): 基数                        |           |           |   |
| 200 ① 十六进制 (H)                      |           |           |   |
| ○十进制(0)                             |           |           |   |
|                                     |           |           |   |
| 确定 取消                               |           |           |   |
|                                     |           |           |   |
| 修改数据数值为200 然后确定                     |           |           |   |

再打开软件即可